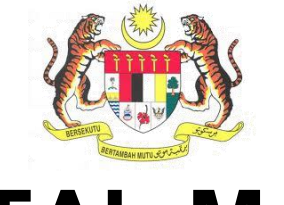

## **PORTAL MyKKP**

# Sistem Keselamatan Dan Kesihatan Pekerjaan Malaysia (MyKKP)

## **MANUAL PENGGUNA**

## PENDAFTARAN PENGGUNA BARU

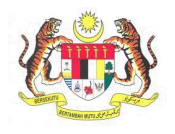

### ISI KANDUNGAN

| 1. CARA PENDAFTARAN  | 3  |
|----------------------|----|
| 2. LUPA KATALALUAN   | 10 |
| 3. TUKAR KATALALUAN  | 11 |
| 4. TUKAR ALAMAT EMEL | 12 |

### 1. CARA PENDAFTARAN

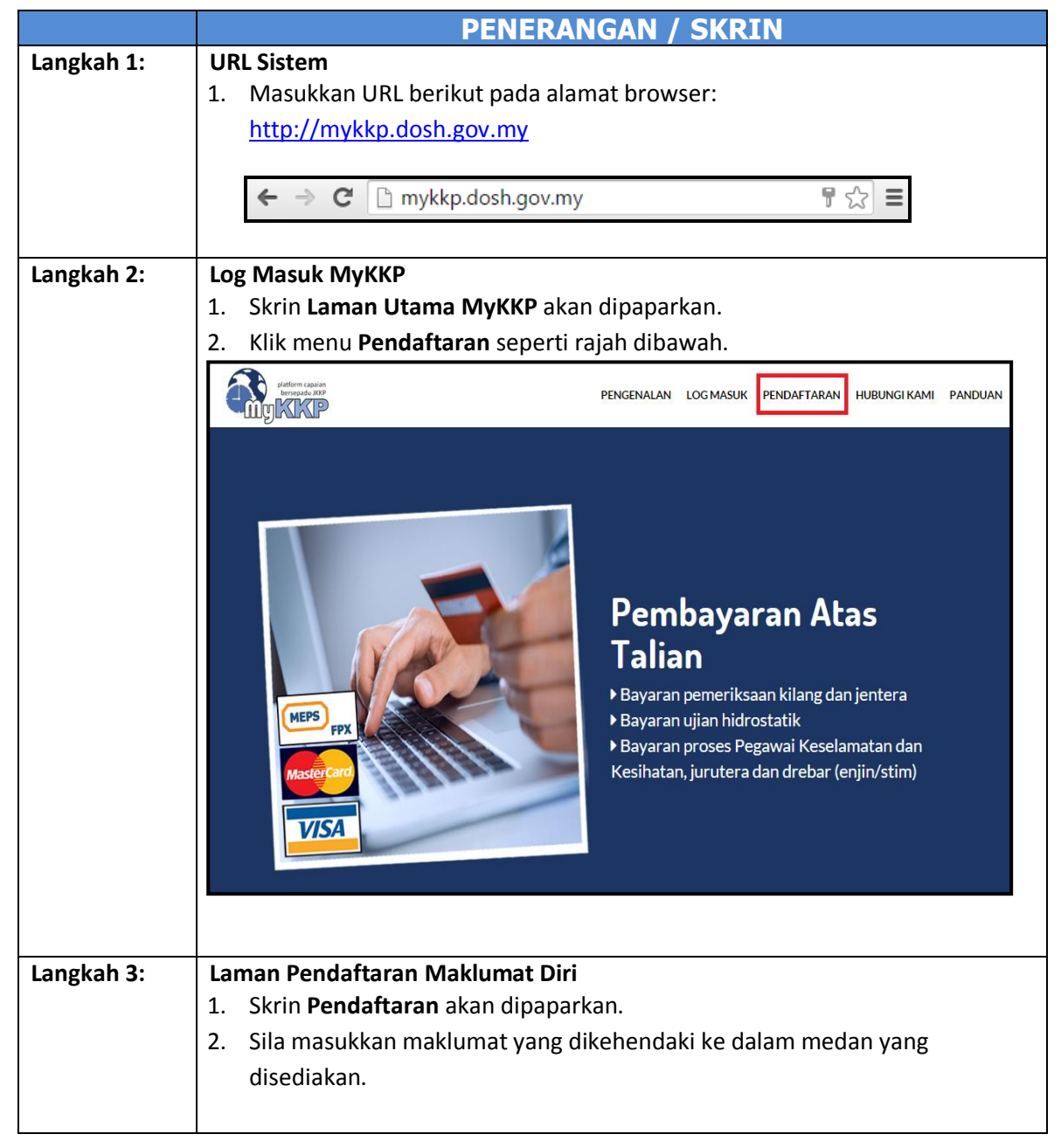

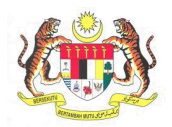

|            | PENERANGAN / SKRIN                                                                                                    |  |  |  |
|------------|----------------------------------------------------------------------------------------------------|--|--|--|
|            | LAMAN UTAMA PENDAFTARAN                                                                                                    |  |  |  |
|            | Maklumat Diri<br>Alamat     Sila isikan maklumat mengenai diri anda. Emel verifikasi akan dihantar ke alamat emel yang telah diberi.       * Nama Penuh     Sila telahan Norma Penuh       Kata Laluan     No. Kad Pengenalan       * No. Kad Pengenalan     No. Pasport                                                                                                    |  |  |  |
|            | Tarikh Lahir     Negeri Kelahiran     Jantina     Derempuan                                                                                                    |  |  |  |
|            | * Bangsa     Star Pullin blangsa       * Warganegara     Star Pullin Warganegara       * Alamat Emel     Star Star Alamat Emel       Alamat Emel Alternatif     Star Star Alamat Emel Alternatif       * No, Telefon Bimbit     Star Star Alamat Emel                                                                                                    |  |  |  |
|            | No.Telefon Rumah Sila isikan No. Telefon Rumah  Medan Yang Wajib Disis  SETERUSNYA                                                                                                    |  |  |  |
|            | <ul> <li>setelah di klik.</li> <li>6.Berdasar maklumat <b>"No Kad Pengenalan"</b>, tarikh lahir,negeri kelahiran ,<br/>jantina akan dipaparkan secara automatik.</li> <li>7.Sila masukkan <b>bangsa</b> daripada senarai yang dipaparkan.</li> <li>8.Sila masukkan <b>alamat emel</b> yang sah seperti contoh.</li> <li>9.Sila masukkan <b>No.Telefon</b> Bimbit seperti contoh.</li> <li>10.Klik butang <b>Seterusnya</b>.</li> </ul> |  |  |  |
| Langkah 4: | Laman Alamat         1. Skrin Alamat akan dipaparkan seperti dibawah.                                                                                                    |  |  |  |
|            | LAMAN UTAMA PENDAFTARAN                                                                                                    |  |  |  |
|            | Maklumat Diri Alamat Sila tsikan Alamat Alamat Kata Laluan Poskod Sila tsikan Poskod                                                                                                    |  |  |  |
|            | Bandar<br>Negeri<br>* Medan Yang Wigib Diisi                                                                                                    |  |  |  |
|            | 2 Medan yang bertanda "*" adalah wajih dijoj                                                                                                    |  |  |  |
|            | 3.Masukkan <b>'Alamat'</b> dan <b>'Poskod'</b> .                                                                                                    |  |  |  |
|            | 4.Jika maklumat 'Poskod' dimasukkan dengan betul, maklumat 'Bandar' dan                                                                                                    |  |  |  |

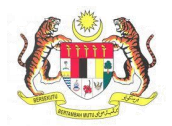

|            | DENEDANCAN / SKDTN                                                                                                    |  |  |  |
|------------|----------------------------------------------------------------------------------------------------|--|--|--|
|            | PENERANGAN / SKRIN     'Negeri' akan dinanarkan secara automatik                                                      |  |  |  |
|            | 5.Klik butang Seterusnya.                                                                                             |  |  |  |
|            |                                                                                                    |  |  |  |
| Langkah 5: | Laman Kata Laluan                                                                                                    |  |  |  |
|            | 1.Skrin 'Kata Laluan' akan dipaparkan seperti dibawah.                                                                |  |  |  |
|            | Pattern opsin<br>kerspeja 2007                                                                                        |  |  |  |
|            |                                                                                                    |  |  |  |
|            | Maklumat Diri Sila Isikan kata laluan anda dan isikan sekali lagi di medan pengesahan kata laluan.                    |  |  |  |
|            | Alamat TID Pengguna miasara2015<br>*Contoh : Syahmi1990                                                               |  |  |  |
|            | Kata Laluan *Kata Laluan ************************************                                                         |  |  |  |
|            | *Pengesahan Kata Laluan ********                                                                                      |  |  |  |
|            | * Medan Yang Wajib Diisi                                                                                              |  |  |  |
|            | KEMBALI DAFTAR                                                                                                    |  |  |  |
|            |                                                                                                    |  |  |  |
|            | 2 Madan yang bertanda "*" adalah wajib dijej                                                                          |  |  |  |
|            | 2. Medan yang bertanda dalah wajib dilsi.                                                                             |  |  |  |
|            | digit                                                                                                    |  |  |  |
|            | 4.Bagi medan <b>'Kata Laluan'</b> , sila masukkan 7-15 digit kata laluan.                                             |  |  |  |
|            | 5.Masukkan semua kata laluan pada medan <b>'Pengesahan Kata Laluan'</b> .                                             |  |  |  |
|            | 5.Klik butang 'Daftar' dan anda dapat pengesahan pendaftaran sebelum log                                              |  |  |  |
|            | masuk ke MYKKP.                                                                                                    |  |  |  |
|            |                                                                                                    |  |  |  |
| Langkan 6: | 1.Paparan berikut akan terpapar.                                                                                      |  |  |  |
|            | Terima Kasih kerana telah mendaftar di portal MvKKP.                                                                  |  |  |  |
|            | Emel telah dihantar di akaun nabilah@resolvtech.net                                                                   |  |  |  |
|            |                                                                                                    |  |  |  |
|            | Sila semak emel anda dan klik pada pautan yang disertakan untuk membuat pengesahan.                                   |  |  |  |
|            | Anda perlu melakukan pengesahan emel dalam masa 24 iam untuk menggunakan kemudahan perkhidmatan yang                  |  |  |  |
|            | disediakan di MyKKP.                                                                                                  |  |  |  |
|            | Sekiranya tiada emel pengesahan yang diterima di dalam INBOX anda, mohon untuk semak di dalam SPAM akaun<br>emel anda |  |  |  |
|            |                                                                                                    |  |  |  |
|            | 2.Seterusnya, sila masuk ke emel anda dan klik pautan yang disediakan.                                                |  |  |  |
|            |                                                                                                    |  |  |  |
| Langkah 7: | Laman emel                                                                                                    |  |  |  |
|            |                                                                                                    |  |  |  |

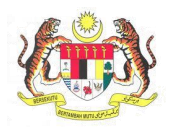

|            | PENERANGAN                                                                                                    | / SKRIN                  |  |  |  |
|------------|----------------------------------------------------------------------------------------------------|--------------------------|--|--|--|
|            | admin_mykkp@mohr.gov.my<br>to nabilah 💌                                                                                                    | Sep 28 (1 day ago) 🚖 🔺 💌 |  |  |  |
|            | ŻA Malay → English → Translate message                                                                                                    | Turn off for: Malay ×    |  |  |  |
|            | Salam 1 Malay > English Y Translate message Salam 1 Malaysia, Tuan/Puan Fahmi Alias bin Ali, Terimakasih kerana telah mendaftar di portal MyKKP. Maklumat login anda adalah seperti dibawah: ID Pengguna: fahmialias2015 Kata Laluar: fahmialias2015 Sila klik pada pautan di bawah untuk mengesahkan dan mengaktifkan akaun anda. <u>Verifikasi Akaun MyKKP Saya</u> Sekiamya pautan di bawah untuk mengesahkan dan mengaktifkan akaun anda. <u>Verifikasi Akaun MyKKP Saya</u> Sekiamya pautan di ata sudak membawa anda terus ke laman web verifikasi MyKKP. http://mykkp.dosh.gov.my/Pendaftaran/EmelVerifikasi aspx?activationCode=4a828e2a-3918-4557-91d8-fedc786873bd Tuan/Puan adalah diingatkan supaya melalukan verifikasi ini dalam tempoh 24 jam selepas melakukan pendaftaran. verifikasi dilakukan dalam tempoh masa tersebut, akaun tuan/puan akan terbatal secara automatik dan tuan/puan per melakukan pendaftaran semula di portal MyKKP (http://mykkp.dosh.gov.my). Sekian terima kasih, Sistem Pentadbir MyKKP 1.Klik pautan Verifikasi Akaun MyKKP Saya untuk melakukan pengemel. |                          |  |  |  |
| Langkah 8: | 1.Skrin Pengesahan Emel anda Telah Berjay                                                                                                    | a akan dipaparkan.       |  |  |  |
|            | JABATAN KESELAMATAN DAN KESI<br>MALAYSIA                                                                                                    | HATAN PEKERJAAN          |  |  |  |
|            | Selamat Datang Ke Portal MY<br>FAHMI ALIAS BIN ALI<br><b>Pengesahan Emel Anda Telah</b><br><u>Klik di sini untuk log Masuk</u>                                                                                                    | KKP<br>Berjaya.          |  |  |  |
|            | Control # 2015 Detection Of Occupational Solido and Loads Million & All Eachs Respond                                                                                                    |                          |  |  |  |
|            | 2. Klik pada pautan Klik di sini untuk Log Ma                                                                                                    | asuk                     |  |  |  |
| Langkah 9: | Laman Utama MyKKP akan dipaparkan.                                                                                                    |                          |  |  |  |
|            | 1. Klik menu <b>Log Masuk</b> seperti rajah dibawah.                                                                                                    |                          |  |  |  |

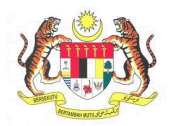

|             | PENERANGAN / SKRIN                                                                                                    |  |  |  |
|-------------|----------------------------------------------------------------------------------------------------|--|--|--|
|             | PENGENALAN LOG MASUK PENDAFTARAN HUBUNGIKAMI PANDUAN                                                                                            |  |  |  |
|             | <text></text>                                                                                                    |  |  |  |
| Langkah 10: | Laman Log Masuk<br>1.Skrin <b>'Log Masuk'</b> akan dipaparkan seperti di bawah.                                                                 |  |  |  |
|             | Log Masuk ke MyKKP - Sila masukkan ID Pengguna dan Kata Laluan dibawah.                                                                         |  |  |  |
|             | Login ID:<br>Kata Laluan:<br>Lupa Kata Laluan2<br>Log Masuk<br>Kata Laluan, Sia hubungi<br>pegawai kami.<br>Makumat lanjut, lihat <u>Manual</u> |  |  |  |
|             | Anda masih belum berdaftar? Daftar Sekarang                                                                                                    |  |  |  |
|             | 2.Sila masukkan <b>'Login ID'</b> dan <b>'Kata Laluan'</b> seperti yang didaftarkan.                                                            |  |  |  |
| Langkah 11: | Paparan Pemberitahuan kemaskini gambar profil akan terpapar jika berjaya<br>log masuk.                                                          |  |  |  |
|             | 1.Sila klik pada butang <b>Profil Saya</b>                                                                                                    |  |  |  |

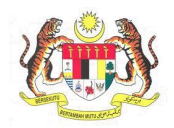

|             | PENERANGAN / SKRIN                        |
|-------------|-------------------------------------------|
| Langkah 12: | 1. <b>Skrin Maklumat Am</b> akan terpapar |
|             | 2.Klik pada butang <b>Kemaskini</b>       |
|             | . Maklumat Am                             |
|             |                                           |
|             |                                           |
|             |                                           |
|             |                                           |
|             |                                           |
|             | * Gambar hendaklah berukuran passport     |
|             | MAKLUMAT PERIBADI                         |
|             | Nama Penuh                                |
|             | DIYANA BINTI HUSSIN                       |
|             | No Kad Pengenalan / No Pasport            |
|             | 860213072234                              |
|             | Jantina                                   |
|             | Lelakı Perempuan                          |
|             | Bangsa Velavu                             |
|             | Waraneasa                                 |
|             | Malaysia V                                |
|             | Tarikh Lahir                              |
|             | 13/02/1986                                |
|             |                                           |
|             | PULAU PINANG                              |
|             | MAKLUMAT PERHUBUNGAN                      |
|             | Alamat                                    |
|             | JALAN MERONG                              |
|             |                                           |
|             | Poskod                                    |
|             | 34000                                     |
|             | Bandar<br>TAIPING                         |
|             | Negeri                                    |
|             | PERAK                                     |
|             | No Telefon Bimbit                         |
|             | 01923131111                               |
|             | No Telefon Rumah                          |
|             |                                           |
|             | Emel<br>nabilah@resolvtech.net            |
|             | Emel Alternatif                           |
|             |                                           |
|             | Kemaskini                                 |
|             |                                           |
|             |                                           |
|             |                                           |
|             |                                           |
|             |                                           |
|             |                                           |
|             |                                           |
|             |                                           |

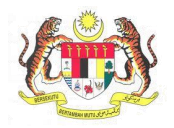

|             | PENERANGAN / SKRIN                                                                                                    |
|-------------|----------------------------------------------------------------------------------------------------|
| Langkah 13: | Skrin Maklumat Am pada Profil Saya akan terpapar.         Maklumat Am         Image: Statement Am         Image: Statement Am                                                                                                    |
| Langkah 14: | SimpanEast1.Klik pada kotak berikut untuk memuat naik gambar.2.Klik butang Simpan dan mesej 'Profil Berjaya Dikemaskini' akan dipaparkan.Pada menu Dashboard gambar yang berjaya dimuatnaik akan terpapar.                                                                                                    |
|             | Image: Control of Control of Cont |

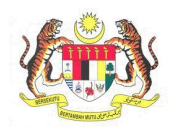

#### 2. LUPA KATALALUAN

|            | PENERANGAN / SKRIN                                                                                                    |  |  |  |
|------------|----------------------------------------------------------------------------------------------------|--|--|--|
| Langkah 1: | Lupa Kata Laluan                                                                                                    |  |  |  |
|            |                                                                                                    |  |  |  |
|            |                                                                                                    |  |  |  |
|            | Login ID: Mardiana5490                                                                                                    |  |  |  |
|            | Kata Laluan: Masukkan Kata Laluan                                                                                                    |  |  |  |
|            | Luna Kata Laluan?                                                                                                    |  |  |  |
|            | Log Masuk                                                                                                    |  |  |  |
|            | 1.Klik pada pautan <b>Lupa Katalaluan</b>                                                                                                    |  |  |  |
| Langkah 2: | Skrin Proses lupa kata laluan akan terpapar.                                                                                                    |  |  |  |
| _          |                                                                                                    |  |  |  |
|            |                                                                                                    |  |  |  |
|            |                                                                                                    |  |  |  |
|            | Sila masukkan ID Pengguna anda untuk proses lupa katalahan.                                                                                                    |  |  |  |
|            | ID Pengguna harenbarren9904                                                                                                    |  |  |  |
|            | Fortar                                                                                                    |  |  |  |
|            |                                                                                                    |  |  |  |
|            |                                                                                                    |  |  |  |
|            | wr ff S⁺ 69 in                                                                                                    |  |  |  |
|            | Hak Cipta @ 2015 Jabatan Keselamatan dan Kesihatan Pekerjaan Malaysia. Semua Hak Cipta Terpelihara.                                                                                                    |  |  |  |
|            | PENAFIAN : Kerajaan Malaysia tidak bertanggungjawab terhadap sebarang kehilargan atau keroakan yang dialami kerona menggunakan maklumat dalam<br>laman ini. Paparan terbaik 1024 x 768 dengan Internet Explorer 9.0, Mazilla Firefox, Chrome dan Safari. |  |  |  |
|            |                                                                                                    |  |  |  |
|            | 1.Sila masukkan ID Pengguna dan seterusnya klik butang Hantar                                                                                                    |  |  |  |
|            | 2. Pengguna perlu menyemak emel untuk mendapatkan pautan bagi proses                                                                                                    |  |  |  |
|            | ιμμα κατα ιαιματι.                                                                                                    |  |  |  |
|            |                                                                                                    |  |  |  |

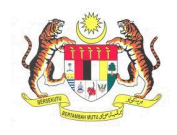

### 3. TUKAR KATALALUAN

|            | PENERANGAN / SKRIN                                                                                             |  |  |  |
|------------|----------------------------------------------------------------------------------------------------|--|--|--|
| Langkah 1: | <b>Tukar kata laluan</b><br>1.Klik pada menu <b>Profil Sava</b> dan seterusnya klik sub menu <b>Tukar kata</b> |  |  |  |
|            | laluan.                                                                                                    |  |  |  |
|            | 💄 Profil Saya 🛛 👻                                                                                              |  |  |  |
|            | Maklumat Am                                                                                                    |  |  |  |
|            | Maklumat OYK                                                                                                   |  |  |  |
|            | Jadual CEP <                                                                                                   |  |  |  |
|            | Maklumat Emel                                                                                                  |  |  |  |
|            | Tukar Kata Laluan                                                                                              |  |  |  |
| Langkah 2: | Skrin Tukar Kata Laluan akan terpapar.                                                                         |  |  |  |
|            | TUKAR KATA LALUAN                                                                                              |  |  |  |
|            | Kata Laluan Baru Sila isikan kata laluan baru                                                                  |  |  |  |
|            | Ulang Kata Laluan Sila isikan ulang kata laluan                                                                |  |  |  |
|            |                                                                                                    |  |  |  |
|            | Kemaskini                                                                                                    |  |  |  |
|            | 1.Sila masukkan maklumat pada medan Kata Laluan Baru dan Ulang Kata<br>Laluan                                  |  |  |  |
|            | 2.Kemudian klik butang Kemaskini.                                                                              |  |  |  |

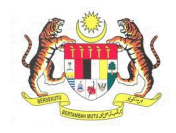

### 4. TUKAR ALAMAT EMEL

|            | PENERANGAN / SKRIN                                                                                                    |  |  |  |  |
|------------|----------------------------------------------------------------------------------------------------|--|--|--|--|
| Langkah 1: | Tukar alamat emel                                                                                                    |  |  |  |  |
| _          | 1.Klik pada menu Profil Saya dan seterusnya klik sub menu Maklumat Emel.                                                                                                    |  |  |  |  |
|            | <ul> <li>Profil Saya</li> <li>Maklumat Am</li> <li>Maklumat OYK</li> <li>Jadual CEP</li> <li>Maklumat Emel</li> <li>Tukar Kata Laluan</li> </ul>                                                                      |  |  |  |  |
| Langkah 2: | Skrin Kemaskini emel akan terpapar.                                                                                                    |  |  |  |  |
|            |                                                                                                    |  |  |  |  |
|            | KEMASKINI EMEL                                                                                                    |  |  |  |  |
|            | nabilah@resolvtech.net                                                                                                    |  |  |  |  |
|            | Emel Baru Type a value                                                                                                    |  |  |  |  |
|            | *** Sila isikan alamat emel baru yang sah untuk verifikasi                                                                                                    |  |  |  |  |
|            | Varifikasi                                                                                                    |  |  |  |  |
|            | 1 Sila masukkan <b>Emel Paru</b> dan kemudian klik butang <b>Verifikasi</b>                                                                                                    |  |  |  |  |
| Langkah 3. | 1.Slid masukkan <b>Emel baru</b> dan kemudian kik bulang <b>verinkasi</b><br>Pengguna perlu semak emel asal bagi mendapatkan kod verikasi                                                                             |  |  |  |  |
| Langkan J. | rengguna perta semak emerasar bagi mendapatkan kod venkasi                                                                                                    |  |  |  |  |
|            | Verifikasi Emel 🕒 Inbox x 🖶 🖬                                                                                                    |  |  |  |  |
|            | admin_mykkp@mohr.gov.my 10:24 AM (4 minutes ago) ☆                                                                                                    |  |  |  |  |
|            | द्र Malay → ≻ English → Translate message Turn off for: Malay ×                                                                                                    |  |  |  |  |
|            | Salam 1 Malaysia                                                                                                    |  |  |  |  |
|            | Tuan/Puan                                                                                                    |  |  |  |  |
|            | Maklumat emel anda telah dikemaskini. Maklumat kod verifikasi adalah seperti<br>dibawah:                                                                                                    |  |  |  |  |
|            | Emel Baru: <u>nabeylah90@gmail.com</u><br>Kod Verifikasi: 1823                                                                                                    |  |  |  |  |
|            | Sila membuat pengesahan emel dengan memasukkan kod verifikasi di ruangan<br>Maklumat Emel.                                                                                                    |  |  |  |  |
|            | Tuan/Puan perlu melakukan pengesahan penukaran emel ini dalam masa 24<br>jam. Jika tidak, emel anda akan terbatal secara automatik dan perlu kemaskini<br>semula di portal MyKKP ( <u>http://mykkp.dosh.gov.my</u> ). |  |  |  |  |
|            | Sekian, terima kasih.                                                                                                    |  |  |  |  |
|            | Sistem pentadbir MyKKP                                                                                                    |  |  |  |  |
| Langkah 4: | Pemohon perlu ke skrin <b>maklumat emel</b> untuk masukkan kod verifikasi yang diterima.                                                                                                    |  |  |  |  |
| L          | uterinu.                                                                                                    |  |  |  |  |

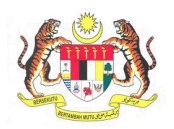

|                                                                                      | PENERANGAN / SKRIN                                           |                |      |         |  |  |
|--------------------------------------------------------------------------------------|--------------------------------------------------------------|----------------|------|---------|--|--|
|                                                                                      | KEMASKINI EMEL                                               |                |      |         |  |  |
|                                                                                      | Kod Pe                                                       | ngesahan Emel  | 5022 |         |  |  |
|                                                                                      | Pengesahan Kod                                               |                |      |         |  |  |
|                                                                                      | 1.Sila masukkan Kod Pengesahan Emel dan kemudian klik butang |                |      |         |  |  |
|                                                                                      | Pengesahan Kod                                               |                |      |         |  |  |
| Langkah 5:Paparan mesej berikut akan terpapar setelah Pengesahan Kod be<br>dilakukan |                                                              |                |      | berjaya |  |  |
|                                                                                      | Pengesahan Kod                                               | ×              |      |         |  |  |
|                                                                                      | Anda telah berjaya k<br>yang baru.                           | temaskini emel |      |         |  |  |